### คู่มือการใช้งานโปรแกรม iComshop V3.0

เข้าสู่ระบบโดยใส่ รหัสผู้ใช้ admin รหัสผ่าน 123

| 🔍 เข้าสู่ระบบ  |            | -                |            | X       |  |  |  |  |
|----------------|------------|------------------|------------|---------|--|--|--|--|
| iComshop V 3.0 |            |                  |            |         |  |  |  |  |
|                | รหัสผู้ใช้ | admin            |            | admin   |  |  |  |  |
|                | ชื่อผู้ใช้ | Administrato     | r          | ]       |  |  |  |  |
|                | รหัสผ่าน   | •••              |            | 123     |  |  |  |  |
|                |            | ตกลง             | ยกเลิก     |         |  |  |  |  |
|                | E          | E-mail : mylife1 | 3@windowsl | ive.com |  |  |  |  |

แสดงหน้าต่างของโปรแกรม เลือกการใช้งานระบบ

- ระบบรับซ่อมสินค้า
- ระบบการขายสินค้า

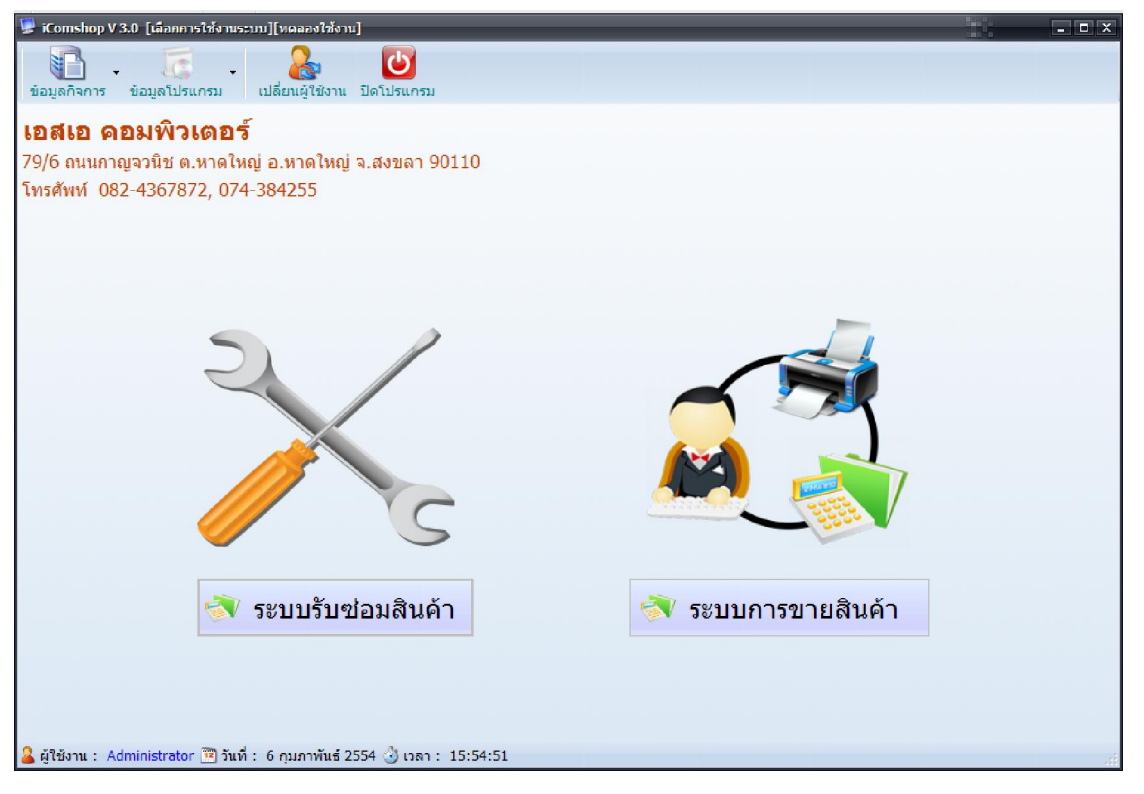

เมนูหลักของโปรแกรม ให้ดู ดังรูปนะครับ

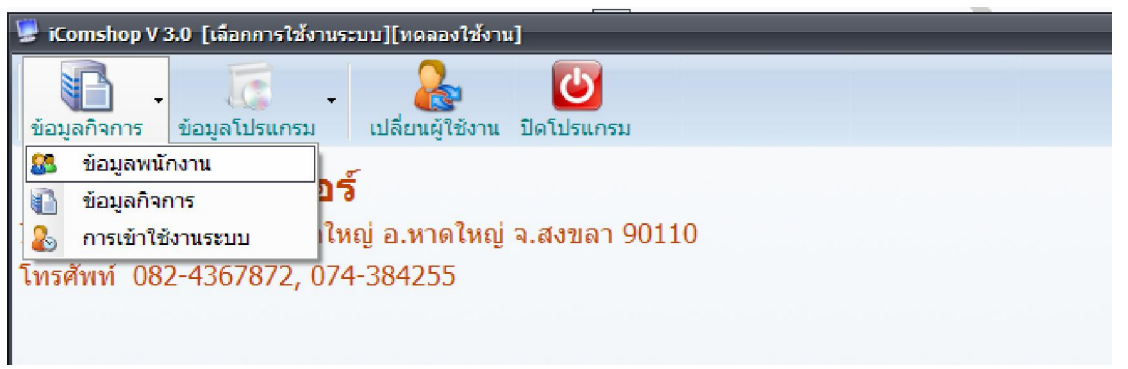

- ข้อมูลพนักงาน เพื่อจัดการรายชื่อของพนักงานภายในร้าน กำหนดสิทธิการใช้งาน ของพนักงานแต่ละคน

| 💹 ข้อมูลพนักงาน |                                                                 |                                            |                                  |                                    | X           |
|-----------------|-----------------------------------------------------------------|--------------------------------------------|----------------------------------|------------------------------------|-------------|
| ข้อมูลพนักงา    | าน                                                              |                                            |                                  |                                    |             |
| ข้อมูลพนักงาน   |                                                                 |                                            |                                  |                                    |             |
| รทัสผู้ใช้      | admin                                                           | ที่อยู่                                    | 99/3 หมู่ที่ 3 ต                 | <ol> <li>หาดใหญ่ อ.หาดใ</li> </ol> | หญ่ จ.สงขลา |
| รหัสผ่าน        |                                                                 |                                            | 50110                            |                                    |             |
| ชื่อ-นามสกุล    | Administrator                                                   | โทรศัพท์                                   | 0824367872                       |                                    |             |
| เลขบัตรประชาชน  | 1900900084022                                                   | E-mail                                     | mylife13@wir                     | ndowslive.com                      |             |
| สหธการ เชงาน    | นค้า 🗹 จัดการข้อมูลลูกค้า 🗹<br> ลงสิทธิการใช้งานจะมีผลเมื่อออกจ | ] รับคืนสินค้า 📝 เ<br>หากระบบ และเข้าสู่ระ | เสดงต้นทุน/กำไ<br>บบใหม่อีกครั้ง | .ร 🔲 ระงับการใช้                   | iงาน        |
| รหัสผู้ใช้      | ชื่อผู้ใช้                                                      | เลขบัตรปร                                  | ะชาชน                            | เบอร์โทรศัพเ                       | ń           |
| admin           | Administrator                                                   | 190090008                                  | 34022                            | 0824367872                         |             |
|                 |                                                                 |                                            |                                  |                                    |             |
|                 | 🖳 เพิ่ม                                                         | <b>ຊຼ</b> ອງ <sub>ຄນ</sub>                 | 🛃 แก้ไข                          | 💽 บันทึก                           | 📕 🛛 ຍາເລົກ  |

# - ข้อมูลกิจการ ร้านค้า

| 🖳 ข้อมูลกิจการ         |                                         |                | X                        |
|------------------------|-----------------------------------------|----------------|--------------------------|
| ข้อมูลกิจการ           |                                         |                |                          |
| ข้อมูลกิจการ           |                                         |                |                          |
| ชื่อร้านค้า            | เอสเอ คอมพิวเตอร์                       |                |                          |
| ชื่อเจ้าของกิจการ      | สรศักดิ์ ช่วยแก้ว                       |                |                          |
| สถานที่ตั้ง            | 79/6 ถนนกาญจวนิช ต.หาดใหญ่ อ.           | หาดใหญ่ จ.สงขส | ลา 90110                 |
| โทรศัพท์               | 082-4367872, 074-384255                 | แฟกซ์          | 074384255                |
| เว็บไซต์               | http://sacomp.krubpom.com               | E-mail         | mylife13@windowslive.com |
|                        |                                         |                |                          |
|                        | 4.0000000000000000000000000000000000000 |                |                          |
| ทะเบียนการค้าเลขที่    | 1900900089999                           |                |                          |
| เลขประจำด้วผู้เสียภาษี | 1900900089999                           |                |                          |
| คิดอัตราภาษี           | 7 %                                     |                |                          |
|                        |                                         |                |                          |
|                        |                                         |                | 📝 แก้ไข 📄 บันทึก         |

### - การเข้าใช้งานระบบ แสดงเวลาการเข้าใช้งานระบบ

| 😾 เวลาการเข้าใช้งาน |            |             |           |            | _ 🗆 X |
|---------------------|------------|-------------|-----------|------------|-------|
| เวลาการเข้า         | ใช้งานระบบ |             |           |            |       |
| ชื่อผู้ใช้งาน       | วันที่เข้า | เวลาที่เข้า | วันที่ออก | เวลาที่ออก | 4     |
| Administrator       | 05/02/54   | 13:17:42    | 05/02/54  | 13:21:27   | Ξ     |
| Administrator       | 05/02/54   | 14:25:31    | 05/02/54  | 14:25:44   |       |
| Administrator       | 05/02/54   | 14:27:41    | 05/02/54  | 14:27:51   |       |
| Administrator       | 05/02/54   | 14:28:09    | 05/02/54  | 14:28:19   |       |
| Administrator       | 05/02/54   | 14:51:01    | 05/02/54  | 14:51:19   |       |
| Administrator       | 05/02/54   | 14:53:38    |           |            |       |
| Administrator       | 05/02/54   | 15:16:27    |           |            |       |
| Administrator       | 05/02/54   | 15:24:16    | 05/02/54  | 15:25:54   |       |
| Administrator       | 05/02/54   | 15:27:21    | 05/02/54  | 15:30:05   |       |
| Administrator       | 05/02/54   | 15:33:23    | 05/02/54  | 15:34:01   |       |
| Administrator       | 05/02/54   | 15:34:22    | 05/02/54  | 15:34:45   |       |

#### - เมนูข้อมูลโปรแกรม

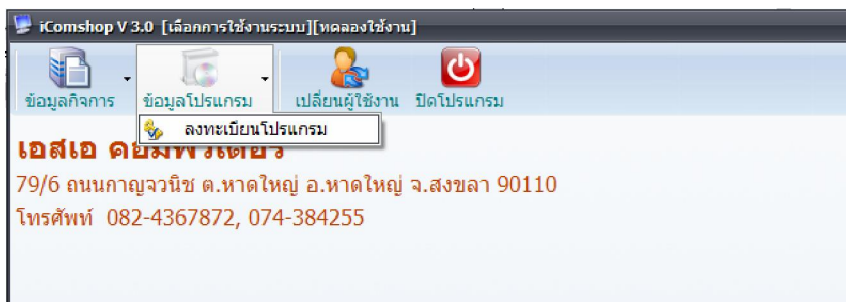

## - ลงทะเบียนโปรแกรม ใช้ในการลงทะเบียนโปรแกรมเมื่อสั่งซื้อโปรแกรม

| 🖳 ลงทะเบียนโปรแกรม |                                      | x |
|--------------------|--------------------------------------|---|
|                    |                                      |   |
| หมายเลขผลิตภัณฑ์   | BSN12345678901234567                 |   |
| Serial Number      |                                      |   |
|                    | ลงทะเบียน                            |   |
| ส่งหมายเลขผลิเ     | ดภัณฑ์มาที่ mvlife13@windowslive.com |   |

การสั่งซื้อโปรแกรมให้ทำตามขั้นตอนที่อยู่ใบเว็บไซต์ http://www.i-comshop.com

# เมื่อเลือกเข้า ระบบรับซ่อมสินค้า จะแสดงหน้าต่างโปรแกรมดังรูปนี้ครับ

| <ul> <li>รับเท็กการช่อมม</li> <li>ผ้านหาข้อมูล 200 รายรับ-รายจำกะ มิ ข้อมูลร้าน</li> <li>รับเหี้ 06/02/54  " ผู้ห่ารายการ</li> <li>ม่อมูลลูกคำ/ สินคำ</li> <li>ชื่อลูกคำ</li> <li>ที่อยู่</li> <li>โทรศัพท์</li> <li>มีนคำ</li> <li>ยั้ห้อ รุ่น</li> <li>สิ Serial Number</li> <li>เม่ารจังคากรข้อมูลในเครื่อง</li> <li>มูปกรณ์ที่ปามาค่วย</li> <li>แผ่น CD/DVD 1 ลำโพง กระเป๋า</li> <li>ลาการเลีย</li> <li>อาการเลีย</li> <li>อาการเลีย</li> <li>มระเมินล์กของ</li> <li>มระเมินล์กของ</li> <li>มระเมินล์กของ</li> <li>รับรับสินค์ก</li> <li>สถานะสินค์ก</li> <li>มาท</li> <li>0 บาท</li> <li>06/02/54 "</li> <li>สถานะสินค์ก</li> <li>มระเมินล์กของ</li> <li>รับรับสินค์ก</li> <li>สถานะสินค์ก</li> <li>มาท</li> <li>มีห่อ/รุ่น</li> <li>สถานที่แคลม</li> <li>รับที่ส่งเคลม</li> <li>มีห่อ/รุ่น</li> </ul>                                                                                                    |       |
|----------------------------------------------------------------------------------------------------|-------|
| <b>รันที่</b> 06/02/54                                                                                                    |       |
| ชื่อลูกล้า ที่อยู่ โพรศัพพ์<br>เมินค่า ยี่ห้อ รุ่น สี่ Serial Number<br>สินค้า ยี่ห้อ รุ่น สี่ Serial Number<br>การจัดการข้อมูลในเครื่อง<br>อาการเลี้ย<br>อาการเลี้ย<br>อาการเลื้ย<br>อาการเลื้ย<br>อาการเลี้ย<br>อาการเลี้ย<br>อาการเลื้ย<br>อาการเลี้ย<br>อาการเลื้อน<br>อาการเลื้อน<br>อาการเลื้อน<br>อาการเลื้อน<br>อาการเลื้อน<br>อาการเลื้อน<br>อาการเลื้อน<br>อาการเลื้อน<br>อาการเลื้อน<br>อาการ<br>อาการเลื้อน<br>อาการเลื้อน<br>อาการเลื้อน<br>อาการ<br>อาการเลื้อน<br>อาการ<br>อาการ<br>อา |       |
| สินค้า ยี่ห้อ รุ่น สี Serial Number<br>การจัดการข้อมูลในเครื่อง<br>อาการเลีย<br>อาการเลีย<br>อะไหลที่เปลี่ยน<br>อะไหลที่เปลี่ยน<br>ประเมินค่าช่อม วันรับสินค้า สถานะสินค้า<br>ประเมินค่าช่อม วันรับสินค้า สถานะสินค้า<br>ปกรณ์ส่งเคลม<br>ส่วอมูกรณ์ ยี่ห้อ/รุน สถานที่เคลม วันที่สงเคลม วันที่รับของคัน                                                                                                    |       |
| การจัดการข้อมูลในเครื่อง                                                                                                    |       |
| ประเมินต่าซ่อม วันรับสินค้า สถานะสินค้า<br>0 บาท 06/02/54 ~<br>ปกรณ์ส่งเคลม<br>ชื่ออุปกรณ์ ยี่ห้อ/รุ่น สถานที่เคลม วันที่ส่งเคลม วันที่รับของคืน                                                                                                    |       |
| ปกรณ์ส่งเคลม<br>ชื่ออุปกรณ์ ยี่ห้อ/รุ่น สถานที่เคลม วันที่ส่งเคลม วันที่รับของคืน                                                                                                    |       |
|                                                                                                    | ลบ    |
| 2.                                                                                                    | ລມ    |
| เอมูลการรับบริการ<br>รับประกันการข่อม สิ้นสูดรับประกัน ต้นทุน ดิตราคาลูกด้า กำไร<br>                                                                                                    |       |
| 🔒 เพิ่ม 📄 ณ 📝 แก้ไข 📄 มันทึก 📄 ยกเล็ก 🥪 พิมพ์ในรับช่อม 🕪 พิมพ์ในอันฮันดัง 🎲 เขียนในเส                                                                                                    | 15ี 1 |

เมื่อต้องการเพิ่มข้อมูลการซ่อมให้เลือกที่แท็บ บันทึกการซ่อม และคลิกที่ปุ่ม <mark>เพิ่ม</mark> ก่อน ใส่ข้อมูลเสร็จจึงกดปุ่ม <mark>บันทึก</mark>

| 闄 iComshop V 3.0 [ระบบรับช่อมคอมพิว                                                                                                    | แตอร์]                                             |               |                    |                                                                                                    |                           | - 🗆 X |
|----------------------------------------------------------------------------------------------------|----------------------------------------------------|---------------|--------------------|----------------------------------------------------------------------------------------------------|---------------------------|-------|
| ระบบรับซ่อมคอมพิ                                                                                                    | วเตอร์                                             |               |                    |                                                                                                    |                           |       |
| 📑 บันทึกการซ่อม 🗟 ด้นหาข้อมูล 🌡                                                                                                    | 🧠 รายรับ-รายจ่าย 👔 ข้อมูลร้าน                      |               |                    |                                                                                                    |                           |       |
| เอขเนี้ในรับช่อน 00001                                                                                                    | รับซี่ 06/02/54                                    | * เม้าวรา     | Administr          | ator                                                                                                    |                           |       |
| ข้อมออกด้า / สินด้า                                                                                                    | , , , , , , , , , , , , , , , , , , ,              | ign is i      |                    |                                                                                                    |                           |       |
| ชื่อจกด้า                                                                                                    | ที่อย่                                             |               | โทรสัพท์           |                                                                                                    |                           |       |
| สมใจ                                                                                                    | ชอย 13 หาดใหญ่ใน                                   |               | 082-9574723        |                                                                                                    |                           |       |
| สินค้า                                                                                                    | ยี่ห้อ                                             | รุ่น          | สี                 | Serial Number                                                                                                    |                           |       |
| notebook 🔍                                                                                                    | ASUS                                               | A123          | ดำ                 | 1234567890                                                                                                    |                           |       |
| การจัดการข้อมูลในเครื่อง<br>เก็บข้อมูลทั้งหมด<br>อาการเสีย<br>เปิดใม่ดิด<br>อะไหล่ที่เปลี่ยน<br>ประเมินดำซ่อม วันรับสินค์<br>500 มาท 06/02/5<br>- อุปกรณ์ส่งเคลม<br>ชื่ออุปกรณ์ | ล้า สถานะสินค้า<br>i4 ∞ ี่กำลังช่อม<br>ยี่ห้อ/รุ่น | สถานที่เคลม   | อุปกรณ์ที่นำมาด้วย | ดำโพง         ดำโพง         ดำโพง | กระเป๋า<br>Mouse<br>กล่อง |       |
| 1.                                                                                                    | <b>R</b>                                           |               |                    |                                                                                                    | 🗙 ลบ                      |       |
| 2.                                                                                                    |                                                    |               |                    |                                                                                                    | 🗶 ລນ                      |       |
| ข้อมูลการรับบริการ                                                                                                    |                                                    |               |                    |                                                                                                    |                           |       |
| รับประกันการซ่อม สิ้นสุดรับ                                                                                                    | บประกัน ด้นทุน                                     | คิดราคาลูกค้า | กำไ                | ใร                                                                                                    |                           |       |
| 0 วัน 06/02/5                                                                                                    | 54 🦻                                               | 0 บาท         | 0 บาท              | 0 บาท                                                                                                    |                           |       |
| ดับ 🔊 อบ                                                                                                    | แก้ไข                                              | ยกเลิก        | บรับช่อม 🍝         | พิมพ์ใบสินสินค้า                                                                                                    | 👌 เขียนใบเสร็จ            |       |
| ଌ ผู้ใช้งาน : Administrator 🛅 วันที่ :                                                                                                    | 6 กุมภาพันธ์ 2554 🌖 เวลา : 18:58                   | 1:35          |                    |                                                                                                    |                           |       |

เมื่อบันทึกข้อมูลเรียบร้อยแล้ว ถ้าต้องการพิมพ์ใบรับซ่อมสินค้า โปรแกรมจะแสดงใบรับซ่อมดังรูป โดยจะแบ่ง อกเป็น 2 ส่วนคือ<mark>ด้นฉบับ</mark>(ส่วนถูกค้า) และ<mark>สำเนา</mark>(ส่วนร้านค้า)

|                                                                                                    | Close                                                                    |                                            |                                      |                                                  |                             |                             |                 |
|----------------------------------------------------------------------------------------------------|--------------------------------------------------------------------------|--------------------------------------------|--------------------------------------|--------------------------------------------------|-----------------------------|-----------------------------|-----------------|
|                                                                                                    |                                                                          |                                            |                                      |                                                  |                             |                             |                 |
|                                                                                                    |                                                                          |                                            | ใบรับซ่อมสิ                          | นค้า                                             |                             |                             | ต้นฉบับ         |
| เอชเอ ออบพื                                                                                                    | วเตอร์                                                                   |                                            |                                      |                                                  |                             | เลขที่                      | 00001           |
| 79/6 ถนนกาถุ                                                                                                    | มูจวนิช ค.หาดใหญ่ อ.ห                                                    | หาคใหญ่ จ.สงขลา 9                          | 0110                                 |                                                  |                             | วันที่ 0                    | 6/02/2554 19:03 |
| โทรศัพท์ os                                                                                                    | ,<br>32-4367872, 074-38425:                                              | 5 แฟกซ์ 074                                | 1384255                              |                                                  |                             |                             |                 |
|                                                                                                    | aula                                                                     |                                            |                                      | เมาะส์โมเสลีมเพื่                                | 000 057470                  |                             |                 |
| าวยถูกคา<br>ส่วน                                                                                                    | กมเข                                                                     |                                            |                                      | 1003111391111                                    | 082-957472:                 | ,                           |                 |
| ทยยู<br>ร                                                                                                    | ของ 15 ท เทรทรฐเล                                                        | •                                          | 4.v_                                 |                                                  | J.,                         |                             |                 |
| บระเทศนคา<br>ส                                                                                                    | notebook                                                                 |                                            | ene Asus                             | 100 10 1000                                      | รุษ .                       | A123                        |                 |
| e<br>a                                                                                                    | 91.<br>91.10.                                                            |                                            | Serial Number                        | 123436/890                                       |                             |                             |                 |
| อาการเสย                                                                                                    | เบคเมตด<br>ค.ศ. ระ                                                       | y                                          |                                      |                                                  |                             |                             |                 |
| การจดการของ                                                                                                    | มูลในเครอง เกบขอ<br>• •                                                  | มมูลทงหมด<br>-                             |                                      |                                                  |                             |                             |                 |
| อุปกรณ์ที่น้ำมา                                                                                                    | าด้วย กระเป                                                              | J1 ຄຳຍAC Ada                               | pter Mouse র                         | 18 USB                                           |                             |                             |                 |
| อุปกรณ์อินๆ                                                                                                    |                                                                          |                                            |                                      |                                                  |                             |                             |                 |
| ประเมินก่าซ่อ:                                                                                                    | ม 500 บาท                                                                |                                            | วันนัดรับสินก้ำ                      | 06/02/54                                         |                             |                             |                 |
| หมายเหตุ                                                                                                    | ทางร้านจะคืนสินค้าใ                                                      | ห้แก่ผู้ที่นำเอกสารนี้                     | ้มารับเครื่องเท่ <mark>า</mark> นั้น | เ เมื่อไม่มีการติดเ                              | ต่อกลับจากลู <sub>่</sub> ก | กค้ำหลังได้รับ <sup>เ</sup> | อากทางร้ำน      |
| นานเกิน 45 วัน                                                                                                    | ม หรือเบอร์ โทรศัพท์ที่                                                  | ให้ไว้ไม่สามารถติด                         | เต่อได้นานเกิน 60                    | วัน ทางร้ำนจะไม                                  | ม่รับผิดชอบใด               | เๆทั้งสิ้น                  |                 |
|                                                                                                    |                                                                          |                                            |                                      |                                                  |                             |                             |                 |
| តារ                                                                                                    | ชื่อ                                                                     | ผู้ส่งช่อม                                 | เ ลงร์                               | lo                                               |                             | _พนักงานรับ                 | สินค้า          |
|                                                                                                    |                                                                          |                                            |                                      |                                                  |                             |                             |                 |
|                                                                                                    |                                                                          |                                            | ใบรับช่อมสิ่                         | นค้า                                             |                             |                             | สำเนา           |
| เอสเอ คอมพื                                                                                                    | วเตอร์                                                                   |                                            |                                      |                                                  |                             | เลขที่                      | 00001           |
| 79/6 ถนนกาถุ                                                                                                    | งจวนิช ค.หาดใหญ่ อ.ห                                                     | หาคใหญ่ จ.สงขลา 9                          | 0110                                 |                                                  |                             | วันที่ 0                    | 6/02/2554 19:03 |
| โทรศัพท์ 08                                                                                                    | 12-4367872, 074-38425:                                                   | 5 แฟกซ์ 074                                | 1384255                              |                                                  |                             |                             |                 |
| ชื่อลกค้า                                                                                                    | สมใจ                                                                     |                                            |                                      | เบอร์โทรศัพท์                                    | 082-9574723                 | 3                           |                 |
|                                                                                                    |                                                                          |                                            |                                      |                                                  |                             |                             |                 |
|                                                                                                    |                                                                          |                                            |                                      | _                                                | _                           |                             | _ 0 X           |
| 3.0 [ระบบรับซ่อมด                                                                                                    | อมพิวเตอร์]                                                              |                                            |                                      |                                                  |                             |                             |                 |
| 3.0 [ระบบรับซ่อมด<br>บาชอามดอง                                                                                                 | าอมพิวเตอร์]<br>ปพิวเตอร์                                                |                                            |                                      |                                                  |                             |                             |                 |
| 73.0 [ระบบรับซ่อมด<br>บช่อมดอง<br>ช่อม 🚉 ดันหาข้อ                                                                              | ายมพิวเตอร์]<br>มพิวเตอร์<br>มูล] 🐺 รายรับ-รายจ่าย 👔                     | ) ข้อมูลร้าน                               |                                      |                                                  |                             |                             |                 |
| 73.0 [ระบบรับช่อมค<br><b>ปรป้อมคอง</b><br>ช่อม 🔔 ดันหาข้อ<br>/ Serial Number                                                   | อมดัวและร์]<br><b>มพิวเตอร์</b><br>มูล 🗠 รายรับ-รายจ่าย 💽                | ) ข้อมูลร้าน<br>🔿 สินด้า                   | Q                                    | วันที่ 06/02/54                                  | ค. ค. ค.                    | 6/02/54 💌                   | <b>ุ</b> ลับหา  |
| <ol> <li>(3.0 [ระบบรับช่อมค</li> <li>1212131923</li> <li>ย่อม</li> <li>สันหาข้อ</li> <li>( Serial Number<br/>วันที่</li> </ol> | າຍມາຕິວເຄລະວົ]<br><b>ປາທິ ວ ເ ເດ ຊາ ວົ</b><br>ພູສີ 🧠 ຕາມຮັນ-ອານຈຳນ 💽<br> | ) ข้อมูลร้าน<br>() สินล้า<br>() ชื่อสินล้า | ย้งอ                                 | <ul> <li>วันที่ 06/02/54</li> <li>รัน</li> </ul> | ระrial Num                  | 6/02/54 💌                   | <b>ุ</b> ดับหา  |

 ถ้าลูกก้าที่เคยมาใช้บริการแล้ว สามารถเลือกข้อมูลข้อมูลได้เลยโดยที่ไม่ต้องพิมพ์ข้อมูล ลูกก้าอีก และถ้าลูกก้าที่เคยมาใช้บริการแล้วและเป็นสินก้าตัวเดิมก็สามารถนำข้อมูลเดิมมา ใช้ได้เช่นกัน

| 🍃 iComshop V 3.0 [ระบบรับช่อมดอมพิวเตอร์]                   |          |                     |         |               |
|-------------------------------------------------------------|----------|---------------------|---------|---------------|
| ระบบรับช่อมดอมพิวเตอร์                                      |          |                     |         |               |
| 📑 บันทึกการซ่อม 度 ค้นหาข้อมูล 🥮 รายรับ-รายจ่าย 🚺 ข้อมูลร้าน | •        |                     |         |               |
| เลขที่ใบรับช่อม 00002 คลิกที่นี่                            | Ŧ        | ผู้ทำรายการ Adminis | strator |               |
| ชื่อลูกค้า                                                  |          | โทรศัพท์            |         |               |
| ชื่อค้นหา                                                   |          |                     |         | ×             |
| ชื่อลูกค้า ที่อยู่ เบอร์โทรศัพท์ สินค้า                     | เ ยี่ห้อ | รุ่น                | สี      | Serial Number |
| สมใจ ช่อย 13 หาดใหญ่ใน ใช้ชื่อนี้<br>ใช้ชื่อและสินค้านี้    | ⊃k ASUS  | A123                | ดำ      | 1234567890    |
| - เลือกใช้ชื่อลูกค้าอย่างเดี่ยว                             |          |                     |         |               |
| - เลือกใช้ชื่อและสินค้านี้                                  |          |                     |         |               |
| - อุปกรณ์ส่งเคลม                                            |          |                     |         |               |

ในกรณีที่กำลังรอเคลมอุปกรณ์ ให้เลือกสถานะ <mark>รอเคลมอุปกรณ์</mark> ใส่รายการอุปกรณ์ที่ส่งเคลมคังรูป

| ประเมินค่าช่อม<br>500 บาท      | วันรับสินค้า<br>06/02/54 | 7           | สถานะสินค้า<br>รอเคลมอุปกรณ์ |             |   |               |                 |             |
|--------------------------------|--------------------------|-------------|------------------------------|-------------|---|---------------|-----------------|-------------|
| -อุปกรณ์ส่งเคลม<br>ชื่ออุปกรณ์ |                          | ยี่ห้อ/รุ่น |                              | สถานที่เคลม |   | วันที่ส่งเคลม | วันที่รับของคืน |             |
| 1. Mainboard                   | Q                        | P5P43TD     |                              | DCOMPUTER   | 9 | 06/02/2011    |                 | 🗙 ลบ        |
| 2.                             | ٩                        |             |                              |             | Q | _/_/          |                 | <b>Х</b> ац |

เมื่อสินค้าซ่อมเสร็จแล้วให้เปลี่ยนสถานะมาเป็น <mark>ช่อมเสร็จแล้ว</mark> หรือลูกค้ามารับเครื่องคืนให้เปลี่ยนสถานะมา เป็น <mark>คืนสินค้าแล้ว</mark> ถ้าต้องการใบใบคืนสินค้าให้คลิกปุ่ม <del>พิมพ์ใบคืนสินค้า</del>

### การพิมพ์ใบเสร็จรับเงิน

ให้คลิกปุ่ม เ<mark>ขียนใบเสร็จ</mark> คลิกปุ่มเพิ่มรายการ ใส่รายการ จำนวน ราคาลงในช่อง เมื่อเสร็จแล้วให้คลิกปุ่ม <mark>พิมพ์</mark> ใบเสร็จรับเงิน

|      |          | ร่น                       | a           | Seria       | Number       |                  |
|------|----------|---------------------------|-------------|-------------|--------------|------------------|
|      |          | เขียนร                    | ายการใบเ    | สร็จรับเงิน |              | ×                |
|      | ลำดับ    | รายการสินค้า              |             | จำนวน       | ราคา/หน่วย   | จ่านวนเงิน       |
|      | 1        | ด่าซ่อมเครื่องคอมพิวเตอร์ |             | 1           | 600          | 600              |
| _    |          |                           |             |             |              |                  |
|      |          |                           |             |             |              |                  |
|      |          |                           |             |             |              |                  |
| _    |          |                           |             |             |              |                  |
| ,    |          |                           |             |             |              |                  |
|      |          |                           |             |             |              |                  |
|      |          |                           |             |             |              |                  |
| u    |          |                           |             |             |              |                  |
| 1D   |          |                           |             |             |              |                  |
| _    |          |                           |             |             |              |                  |
|      |          |                           |             |             |              |                  |
|      |          |                           |             |             |              |                  |
|      |          |                           |             | 📄 เพิ่มราย  | การ 🌏 พิม    | พ์ใบเสร็จรับเงิน |
| B    | บันทึก   | 🚔 ยกเฉิก 🛛 🔿 พิมา         | ผ้ใบรับช่อม | <br>พิมพ์ใ  | บสินสินค้า 🃋 |                  |
| 2554 | 🎯 เวลา : | 19:50:51                  |             |             |              |                  |

### ตัวอย่างใบเสร็จรับเงิน

| Print prev | riew .                                                              |                                                       |                                |                |                                               |                                       | _ 🗆 X            |
|------------|---------------------------------------------------------------------|-------------------------------------------------------|--------------------------------|----------------|-----------------------------------------------|---------------------------------------|------------------|
| 🖨 🔎 -      | E E E E E                                                           |                                                       |                                |                |                                               |                                       | <u>P</u> age 1 👙 |
|            | เอสเอ คอมพิวเตอร์<br>79/6 ถนนกาญจวนิช ต.หาคใหญ่ อ.หาคให<br>โอรศัพธ์ | ใบเสร็จรับเงิา<br>ญ่ จ.สงขอา 90110<br>แฟอร์ - 0740445 | เ / ใบกำกับภาษีอย่างย่อ<br>-   | )<br>1986/97/1 | เลขที่<br>วันที่                              | ตั้นฉบับ<br>00001<br>06/02/2554 19:53 |                  |
|            | 11111111 082-4367872, 074-384233                                    | 11111111111111111111111111111111111111                | 2                              | 10101321       | 0 INI 144601111111111111111111111111111111111 | 1900900029999                         | - H              |
|            | ลูกค้า สมไจ<br>                                                     |                                                       |                                |                |                                               |                                       | - 11             |
|            | ลำดับ                                                               | รายการ                                                |                                | จำนวน          | หน่วยละ                                       | <mark>จำนวนเงิ</mark> น               |                  |
|            | 1 ค่าซ่อมเครื่องคอมพิวเตอร์                                         |                                                       |                                | 1              | 600.00                                        | 600.00                                |                  |
|            |                                                                     |                                                       |                                |                |                                               |                                       | _                |
|            | (ราคารวมภาษิมูลค่าเพิ่ม) พกร้อยบาทถั่วน                             |                                                       |                                |                | รวมเงื                                        | มิน 600.00                            |                  |
|            | ลงชื่อลูก                                                           | ล้ำ                                                   | ลงชื่อ                         | ผู้รับเงิน     | l.                                            |                                       |                  |
|            |                                                                     | ใบเสร็จรับเงิา                                        | <i>เ</i> / ใบกำกับภาษีอย่างย่อ | )              |                                               | <mark>สำเนา</mark>                    |                  |
|            | เอสเอ กอมพิวเตอร์                                                   |                                                       |                                |                | เลขที่                                        | 00001                                 |                  |
|            | 79/6 ถนนกาญจวนิช ค.หาคใหญ่ อ.หาคให                                  | ญ่ จ.สงขลา 90110                                      |                                |                | วันที่                                        | 06/02/2554 19:53                      |                  |
|            | โทรศัพท์ 082-4367872, 074-384255                                    | แฟกซ์ 07438425                                        | 5                              | เลขประส        | จำตัว <mark>ผู้</mark> เสียภาษี               | 1900900089999                         |                  |
|            | ลูกค้า สมใจ                                                         |                                                       |                                |                |                                               |                                       | 4                |

| 🍃 iComshop V 3   | 3.0 [ระบบรับช่อมค  | อมพิวเตอร์]    |                          |               |                    |                    | -          | □X    |
|------------------|--------------------|----------------|--------------------------|---------------|--------------------|--------------------|------------|-------|
| ระบบรับ          | เช่อมคอม           | เพิ่วเตอ       | าร์                      |               |                    |                    |            |       |
| 📑 บันทึกการช่    | อม 🗟 ค้นหาข้อม     | มูล 🏼 🐺 รายรั  | บ-รายจ่าย 👔 ข้อมูลร้าน   |               |                    |                    |            |       |
| ตั้งแต่วันที่    | 06 กุมภาพันธ์      | 2554           | ถึงวันที่ 06 กุมภาพันธ์  | 2554 💌 รายได้ | แยกตามประเภทสินค้า | รายได้แยกตามวันที่ | ]          |       |
| ประเภทสินด้า     |                    |                | จำนวน                    | ด้นทุนการ     | ช่อม               | คิดราคาลูกค้า      | กำไรการช่อ | อม    |
| notebook         |                    |                | 1                        |               | 200.00             | 600.00             | 4          | 00.00 |
|                  | รายนั้งหม          | ส่วนร          | นี้จะแสดงรา <b>เ</b>     | ยรับ-รายจ่าย  | ของการซ่อ          | อมสินค้า           | 40         | 0.00  |
|                  | รวมทั้งหม          | ด              | 1                        | 2             | :00.00             | 600.00             | 40         | 0.00  |
| 🎴 ผู้ใช้งาน : Ad | lministrator 🛅 วัง | แที่: 6 กุมภาา | พันธ์ 2554 🎯 เวลา : 19:5 | 4:08          |                    |                    |            |       |

# ้ส่วนนี้ใส่หมายเหตุ <mark>ในใบรับซ่อมสินค้า</mark>และใ<mark>บคืนสินค้า</mark> โดยจะแสดงตัวอย่างที่จะพิมพ์ออกมาด้วย

| nshop V 3.0 [ระบบรับซ่อมดอมพิวเตอร์]                                                                                        |  |
|----------------------------------------------------------------------------------------------------|--|
| บบรับช่อมดอมพิวเตอร์                                                                                                    |  |
|                                                                                                    |  |
| ทึกการช่อม 🔍 ด้นทาข้อมูล 🝓 รายรับ-รายจ่าย 🚺 ขอมูลราน                                                                        |  |
| ปัจ หมายแนดที่สะหมในไมลังเต่อนสินด้าและในดื่มสินด้า                                                                         |  |
|                                                                                                    |  |
| หมายเหตุ ในใบรับช่อมสินด้า                                                                                                  |  |
| ทางร้านจะคืนสินค้าให้แก่ผู้ที่น่าเอกสารนี้มารับเครื่องเท่านั้น เมื่อไม่มีการติดต่อกลับจากลูกค้าหลังได้รับจากทางร้าน         |  |
| นานเกิน 45 วัน หรือเบอร์โทรศัพท์ที่ให้ไว้ไม่สามารถดิดต่อได้นานเกิน 60 วัน ทางร้านจะไม่รับผิดชอบใดๆทั้งสิ้น                  |  |
|                                                                                                    |  |
| ตัวอย่าง ข้อความที่แสดงในใบรับช่อมสินค้า                                                                                    |  |
| หมายเหตุ ทางร้านจะดื่นสินด้าให้แก่ผู้ที่นำเอกสารนี้มารับเครื่องเท่านั้น เมื่อไม่มีการติดต่อกลับจากอกค้าหลังได้รับจากทางร้าน |  |
| นานเกิน 45 วัน หรือเบอร์โทรศัพท์ที่ให้ไว้ไม่สามารถติดต่อได้นานเกิน 60 วัน ทางร้านจะไม่รับผิดชอบใดๆทั้งสิ้น                  |  |
|                                                                                                    |  |
|                                                                                                    |  |
|                                                                                                    |  |
| หมายเหตุ ในใบคืนสินค้า                                                                                                    |  |
| 1. การรับประกันการช่อมสินค้าจะมีผลเมื่อมีเอกสารฉบับนี้มายืนยันกับทางร้านเท่านั้น                                            |  |
| 2. เมื่อสินด้าได้รับการข่อมหรือแก้ไขโดยมิใช่การดำเนินการของทางร้าน ถือว่าการรับประกันสิ้นสุดทันที                           |  |
|                                                                                                    |  |
| ด้วอย่าง ข้อความที่แสดงในใบคืนสินค้า                                                                                        |  |
| หมายเหตุ 1. การรับประกันการช่อมสินด้าจะมีผลเมื่อมีเอกสารฉบับนี้มายืนยันกับทางร้านเท่านั้น                                   |  |
| 2. เมื่อสินค้าใด้รับการซ่อมหรือแก้ใขโดยมิใช่การดำเนินการของทางร้าน ถือว่าการรับประกันสิ้นสุดทันที                           |  |
|                                                                                                    |  |
|                                                                                                    |  |
|                                                                                                    |  |
|                                                                                                    |  |
|                                                                                                    |  |
| าน : Administrator 🕅 วันที่ : 6 กมคาพันธ์ 2554 👌 เวลา : 19:55:51                                                            |  |

## ระบบการขายสินค้า

| 🍃 iComshop V 3.0    | [ระบบการขายสินค้า]     |                            |                         |              |         |                         |               | -         | ΠX   |
|---------------------|------------------------|----------------------------|-------------------------|--------------|---------|-------------------------|---------------|-----------|------|
| ข้อมูลสินคำ ข้อ:    | มูลการขาย ใบเสน        | อราคา ข้อมูลลูกค้า มี      | <b>X</b><br>ปัดหน้าต่าง |              |         |                         |               |           |      |
| - ค้นหาสินค้า -     |                        |                            |                         |              |         |                         |               |           |      |
| 💿 รหัส/ชื่อสินค้า   |                        | 🔘 กลุ่มสินค้า              |                         | เลือกกลุ่ม   | 🔍 ຄັນນ  | สา ข้อมูลการ            | ขาย           |           |      |
|                     |                        |                            |                         |              |         | เลขที่ :                |               |           | Q    |
|                     |                        |                            |                         |              |         | วันที่ :                | 06/02/54      |           |      |
|                     |                        |                            |                         |              |         | ผัขาย :                 | Administrator |           |      |
|                     |                        |                            |                         |              |         | 2                       |               |           | -    |
|                     |                        |                            |                         |              |         | ชื่อลูกค้า :            | 00000 เงินสด  |           | 0    |
|                     |                        |                            |                         |              |         | ด้างชำระ :              |               | 0.00      | บาท  |
| รายการขายสินค้า -   |                        |                            |                         |              |         |                         |               |           |      |
|                     |                        | 9                          |                         |              |         |                         |               |           |      |
| รหัสสินค้า          | กลุ่มสินค้า            | รายการสินค้า               |                         | 4            | ่านวน   | หน่วยนับ                | หน่วยละ       | จ่านวนเงิ | 1    |
|                     |                        |                            |                         |              |         |                         |               |           |      |
| 📑 เปิดการ           | ≓ ใบเสร็จร่            | รับเงิน/                   | ป่าระเงินสด             | 🖲 รวมภาษี    | 🔘 แยกภา | เษี ราคา                | เรวม :        |           | 0.00 |
| 🗾 ขายใหม่           | ใบก่ากับ               | มภาษีอย่างย่อ 📀 🤋          | ชำระเงินเชื่อ           | คิดอัตราภาษ์ | 7       | <sup>%</sup> ภาษีมูลค่า | แพื่ม :       |           | 0.00 |
| 🔊 ยกเลิก<br>การขาย  | 📄 ใบเสร็จร่<br>ใบกำกับ | รับเงิน/<br>มภาษีอย่างเต็ม | 💙 บันทึก-ช่าระเงิน      | รวมเ         | งินทั้ง | หมด :                   |               | 0.        | 00   |
| 🊨 ผู้ใช้งาน : Admir | nistrator 🖭 วันที่ : ( | 5 กุมภาพันธ์ 2554 🌛 เวล    | n: 20:04:00             |              |         |                         |               |           | đ    |

การเพิ่มรายการสินก้า ให้เลือกเมนู ข้อมูลสินค้า เลือก รายการสินค้า โปรแกรมจะแสดงหน้าต่าง รายการสินค้า ขึ้นมา คลิกที่ เพิ่มสินก้า ใส่รายละเอียดสินก้า เพิ่มกลุ่มสินก้าโดยการคลิกที่เมนู กลุ่มสินก้า จะแสดงดังรูป

| 🖢 รายการสินค้า                                                                    | - • × |
|-----------------------------------------------------------------------------------|-------|
| 🤞 📲 🗙                                                                             |       |
| ์ เพิ่มสินค้า กลุ่มสินค้า ปิดหน้าต่าง                                             |       |
| :: คันหาสินค้า ::                                                                 |       |
| ดั้งแต่ 01 บกราคม 2554 🍸 ถึง 06 กุมภาพันธ์ 2554 🍸 🦳 กลุ่มสินด้า                   | [0]   |
|                                                                                   |       |
| เพิ่มรายการสินด้า 🎽 เพิ่มกลุ่มสินด้า 👗                                            |       |
| รหัสสินด้า: 000001 III สร้างรหัสอัตโนมัติ 50001 CPU                               |       |
| กลุ่มสินด้า : 0001 CPO เลือก เพิ่มกลุ่ม รหัส ชื่อกลุ่มสินด้า                      |       |
| ชื่อสินค้า : Core i7 0001 CPU                                                     |       |
| จำนวน: 10 ราคาขาย: 5000                                                           |       |
| หม่วยนัย กล่อง ราคาซื้อ · 4800                                                    |       |
|                                                                                   |       |
|                                                                                   |       |
|                                                                                   |       |
|                                                                                   |       |
|                                                                                   |       |
|                                                                                   |       |
| <u>ดัดลอก</u> เพิ่ม <mark>บันทึก เพิ่ม ดบ แก้ไข</mark> บันทึก <mark>ยกเดิก</mark> |       |
| เพิ่มสตีอกสินค้า                                                                  |       |
|                                                                                   |       |
| เป็นอ่าสุด :                                                                      |       |
|                                                                                   |       |
| จำนวน :                                                                           |       |
| 🤮 ผู้ใช้งาน : Administrator 酒 วันที่ : 6 กุมภาพันธ์ 2554 🦪 เวลา : 20:12:08        |       |

## เมื่อต้องการเพิ่มสต๊อกสินค้าให้คลิกขวาที่รายการสินค้า สามารถค้นหาสินค้าโดยการใส่รหัสสินค้าหรือยิงบาร์ โค๊ดที่ตัวสินค้าได้

ใส่จำนวนสินก้ำที่ต้องการเพิ่มในช่องว่าง และคลิกปุ่ม OK และยืนยันกด Yes

| 💆 รายการสินด้า                                                             |                    | _ O X    |
|----------------------------------------------------------------------------|--------------------|----------|
| 🖕 📲 🗙                                                                      |                    |          |
| เพิ่มสินด้า กลุ่มสินค้า ปิดหน้าต่าง                                        |                    |          |
| :: ดันหาสินค้า ::                                                          |                    |          |
| ตั้งแต่ 01 มกราคม 2554 🍸 ถึง 06 กุมภาพันธ์ 2554 💌 🦳 กลุ่มสินค้า            | วกกลุ่ม 🤇 แสดง [1] |          |
| วันที่เพิ่ม/แก้ไข รพัสสินด้า กลุ่มสินด้า ชื่อสินด้า จำนวน                  | หน่วยนับ ราคาขาย   | ราคาซื้อ |
| 06/02/54 000001 CPU Core.iz 10                                             | กล่อง 5,000.00     | 4,800.00 |
| 🏭 แก้ไข/ต้อออก                                                             |                    |          |
| 🐞 เพิ่มสตีอก                                                               |                    |          |
|                                                                            |                    |          |
|                                                                            |                    |          |
| ระบุจำนวนสินค้าที่ต้องการเพิ่ม 🛛 🗶 โปรดยืนยันการเพิ่มจำนา                  | วนสินด้า 🔀         |          |
| စစ်ပါးမှိရှိ · CPI                                                         |                    |          |
| ชื่อสินค้า:Core i7                                                         | CPU<br>Core i7     |          |
| สานวน : 3                                                                  | Jone IV            |          |
|                                                                            |                    |          |
| Yes                                                                        | No                 |          |
|                                                                            |                    |          |
|                                                                            |                    |          |
|                                                                            |                    |          |
|                                                                            |                    |          |
|                                                                            |                    |          |
|                                                                            |                    |          |
| - เพิ่มสต้อกสินค้า                                                         |                    |          |
| 💷 รหัสสินค้า :                                                             |                    |          |
| เพิ่มล่าสุด :                                                              |                    |          |
|                                                                            |                    |          |
| จานวน:                                                                     |                    |          |
| ઢ ผู้ใช้งาน : Administrator 酒 วันที่ : 6 กุมภาพันธ์ 2554 👌 เวลา : 20:14:51 |                    |          |

| 🍃 iComshop V                                                    | 3.0 [ระบบการขายสินค้า]       |                                                                   |         |                       |                   |          |                         |               | - 🗆 X              |
|-----------------------------------------------------------------|------------------------------|-------------------------------------------------------------------|---------|-----------------------|-------------------|----------|-------------------------|---------------|--------------------|
| ข้อมูลสินคำ                                                     | ข้อมูลการขาย ใบเส            | เอราคา ข้อมูลลูกค้า ปิดหน้าต่าง                                   |         |                       |                   |          |                         |               |                    |
| - ค้นหาสินค้า                                                   | -                            |                                                                   |         |                       |                   | -        |                         |               |                    |
| 💿 รหัส/ชื่อสินด้                                                | in                           | 🔘 กลุ่มสินค้า                                                     |         | เลือกกลุ่             | ม 🤇 ดับ           | หา       | ข้อมูลการข              | าย            |                    |
| รหัสสินค้า                                                      | กลุ่มสินค้า                  | รายการสินด้า                                                      | จำนวน   | หน่วยนั               | บ ราค             | าขาย     | เลขที่ :                | 000003        | Q                  |
| 000001                                                          | CPU                          | Core i7                                                           | 13      | กล่อง                 | 5,0               | 00.00    | วันที่:                 | 06/02/54      |                    |
|                                                                 |                              |                                                                   |         |                       |                   |          | ผ้ขาย :                 | Administrator |                    |
|                                                                 |                              | 1 d 2 a 2                                                         |         |                       |                   |          |                         |               |                    |
|                                                                 |                              | ส่วนนี้จะแสดงข้อมูลสินค้า                                         |         |                       |                   |          | ชื่อลูกค้า :            | 00000 เงินสด  | 4                  |
|                                                                 |                              |                                                                   |         |                       |                   |          | ด้างช่าระ :             |               | 0.00 บาท           |
|                                                                 | Án                           |                                                                   |         |                       |                   |          |                         |               |                    |
|                                                                 |                              | Q                                                                 |         |                       |                   |          | Core i7                 | 5             | ,000.00            |
| รหัสสินค้า                                                      | กลุ่มสินค้า                  | รายการสินค้า                                                      |         |                       | จำนวน             | หน่วยน้  | ເັນ                     | หน่วยละ       | จำนวนเงิน          |
| 000001                                                          | CPU                          | Core i7                                                           |         |                       | 2                 | กล่อง    |                         | 5000          | 10000              |
|                                                                 |                              | ส่วนนี้จะแสดงรายก                                                 | ารสินค้ | าที่ขา                | ย                 |          |                         |               |                    |
| เปิดก                                                           | าร 📑 ใบเสร็จ                 | เรับเงิน/                                                         | (       | ) รวมภาม<br>จิดอัตราภ | ษี ⊙แยกภ<br>าษี 7 | าษี<br>% | ราคาร                   | วม:           | 9,345.79<br>654.21 |
| <ul> <li>มายคาเล็ก<br/>การขา</li> <li>ผู้ใช้งาน : Ac</li> </ul> | ย<br>Iministrator 🗿 วันที่ : | รับเงิน/<br>มภาษีอย่างเต็ม<br>6 กุมภาพันธ์ 2554 🕑 เวลา : 20:22:44 |         | รวม                   | เงินทั้ง          | งหม      | กษมูลคาเร<br><b>ด</b> : | <b>10</b> ,   | 000.00             |

การรับคืนสินค้า ค้นหาสินค้าโดย ใส่หมายเลข ใบขายเลขที่ โปรแกรมจะแสดงรายการสินค้า เลือกรายการ สินค้าที่ต้องการรับคืน ใส่จำนวน และคลิกที่ปุ่ม รับคืนสินค้ารายการนี้ คลิก Yes เพื่อยืนยันการรับคืน และคลิก Yes ถ้าต้องการเพิ่มจำนวนสินค้าเข้าสต๊อกสินค้า

| 闅 รับคืนสินค้า                               |                              |                        |               |    |          |                |                |                | _ 0 ×        |
|----------------------------------------------|------------------------------|------------------------|---------------|----|----------|----------------|----------------|----------------|--------------|
| รับคืนสินค้า                                 |                              |                        |               |    |          |                |                |                |              |
| ใบขายเลขที่ :<br>ชื่อลูกค้า :<br>วันที่ขาย : | 000003<br>เงินสด<br>06/02/54 | ุ ดันหา                |               |    |          |                |                |                |              |
| เวลาขาย :<br>ผู้ขาย :                        | 20:22<br>Administrator       |                        | จำนวนสินด้า : | 1  | รายการ   | ราคาขาย :      | 10,000.00      | บาท ชำระเงิ    | นแล้ว        |
| รทัสสินค้า                                   | กลุ่มสินค้า                  | ชื่อสินค้า             |               |    | จ่านวน   | ราคา/หน่วย     | ราคารวม        | ด้นทุน/หน่วย   | ด้นทุนรวม    |
| 000001                                       | CPU                          | Core i7                |               |    | 2        | 5,000.00       | 10,000.00      | 4,800.00       | 9,600.00     |
|                                              |                              |                        | Yes           | No | ยืนยันกา | รฟารายการ      |                |                | X            |
|                                              |                              |                        |               |    | ยืนยันกา | รฟารายการ      |                |                |              |
|                                              |                              |                        |               |    |          | iii Marataanii | 20110101414246 |                | 110351581    |
|                                              |                              |                        |               |    |          | <u>Y</u> e     | s 🗌 📃          | No             |              |
| - เลือกรายการคืนสินเ                         | ด้า                          |                        |               |    |          |                |                |                |              |
| รหัสสินค้า                                   | กลุ่มสินค้า                  |                        | ชื่อสินค้า    |    |          |                |                | 1              | ำนวนที่ดื่น  |
| 000001                                       | CPU                          |                        | Core i7       |    |          |                |                | รับคืนสินค้ารา | 1<br>ยการนี้ |
| 🎴 ผู้ใช้งาน : Admir                          | nistrator 😇 วันที่ : 6 เ     | กุมภาพันธ์ 2554 🎒 เวลา | : 20:27:51    |    |          |                | L              |                |              |

| 厦 ข้อมูลการ   | ขายสินค้า       |                        |                                                         |                   |                      |                              |               | - • ×     |
|---------------|-----------------|------------------------|---------------------------------------------------------|-------------------|----------------------|------------------------------|---------------|-----------|
| ข้อมูลศ       | าารขายสินค้า    | 1                      |                                                         |                   |                      |                              |               |           |
|               |                 |                        |                                                         |                   |                      |                              |               |           |
| ตั้งแต่ 06 กุ | มภาพันธ์ 2554 🔻 | ถึง 06 กุมภาพันธ์      | 2554 🔻 🚺 กลุ่ม CPU                                      | เลือก             | 📃 ชื่อลูกค้า         |                              | 9             | ุ แสดง    |
| วันที่ขาย     | รหัสสินค้า      | กลุ่มสินค้า            | ชื่อสินค้า                                              | จ่านวน            | ราคา/หน่วย           | ราคารวม                      | ต้นทุน/หน่วย  | ด้นทุนรวม |
| 06/02/54      | 000001          | CPU                    | Core i7                                                 | 1                 | 5,000.00             | 5,000.00                     | 4,800.00      | 4,800.00  |
|               | ส่วน            | นี้จะแสดง<br>ต         | ข้อมูลการขายสินค้า โดยเลิ<br>ามวันที่ กลุ่มสินค้า หรือด | ื่อกแส<br>กามชื่อ | ัดงข้อมู:<br>อลูกค้า | <b>ลิการขา</b><br>จำนวนสินคั | ยได้          | 1 รายการ  |
|               |                 |                        |                                                         |                   |                      | ราคาขาย                      | 5,000.00      | บาท       |
|               |                 |                        |                                                         |                   |                      | ราคาต้นทุบ                   | 4,800.00      | ) บาท     |
|               |                 |                        |                                                         |                   |                      | กำไร                         | <u>200.00</u> | ארע (     |
| 🚨 ผู้ใช้งาน : | Administrator 🛅 | วันที่: 6 กุมภาพันธ์ 2 | 554 🖑 ראגו: 20:32:50                                    |                   |                      |                              |               |           |

### การสร้างใบเสนอราคา

| ใบเสนอราคา                                               |                                                    |                     |                           |                     |                |                   |          |                   |             |                        |                |                | o x  |
|----------------------------------------------------------|----------------------------------------------------|---------------------|---------------------------|---------------------|----------------|-------------------|----------|-------------------|-------------|------------------------|----------------|----------------|------|
| <b>เอสเอ คอมพิว</b><br>79/6 หมู่ที่ 3 ต<br>อ.หาดใหญ่ จ.ส | <b>วเตอร์</b><br>ต.หาดใหย<br>ส <sub>ังขลา</sub> 91 | ນູ່<br>0110         |                           |                     |                |                   |          |                   |             | เลขที่ 00<br>วันที่ 06 | 002<br>5/02/54 | F a            | F    |
| เรียน ประธา                                              | า <mark>นคณะก</mark> ะ                             | รรมการเปิดชองสอบร   | าคา                       |                     |                |                   |          |                   |             |                        | iaj li         | <b>อ</b> บันจ์ | กึก  |
| ด้วยข้                                                   | ข้าพเจ้า                                           | สรศักดิ์ ช่วยแก้ว   |                           | ผู้จัดการ           | เอสเอ คอม      | ໜີວເຫວຣ໌          |          |                   |             |                        |                | کا سۆ          | 121  |
| ทะเบียนการค้                                             | ก้าเลขที่                                          | 1900900089999       |                           | เลขประจำต           | จัวผู้เสียภาษ์ | ¥ 1900900         | 089      | 9999              | 4           | 3                      |                |                |      |
| อย่บ้านเลขที่                                            | 79/6 ຄາ                                            | แนกาญจวนิช ต.หาดใ   | หญ่ อ.หาดใหญ่ จ.ส         | เงขลา 90110         |                | -                 |          |                   | (           | 💭 พิม                  | W S            | ดัน1           | หา   |
| โทรศัพท์                                                 | 082-43                                             | 67872, 074-384:     | ขอเสนอราคา ดังต           | ่อไปนี้             |                |                   |          |                   |             | เพิ่มสินค้             | ٦ [            | <b>เ</b> ยกเสี | ลิก  |
| ลำดับ ราย                                                | บการสินค้า                                         | ı                   |                           |                     |                | จำนวน             |          | หน่วยนับ          | ราคา,       | ้หน่วย                 | จ่าน           | วนเงิน         |      |
| 1 Core                                                   | e i7                                               |                     |                           |                     |                |                   | 1        | กล่อง             |             | 5000                   |                | 50             | 00   |
|                                                          | ແລະ                                                | เมื่อต้องกา         | ้<br>เรเอาข้อมู<br>เพื่อเ | ิลสินค้<br>ลือกสิ่า | าจากส<br>นค้าจ | สต๊อก °<br>ากสต๊อ | ให้<br>ก | <u>้ ดับเบิลค</u> | <u>າຄີກ</u> | ที่แถ                  | 3              |                |      |
|                                                          |                                                    |                     |                           |                     |                |                   |          | จำนวนเงินรว       | ม           |                        |                | 5,000          | ).00 |
|                                                          |                                                    |                     |                           |                     |                |                   |          | ภาษีมูลค่าเพื     | ນ<br>ະສ     | 7 %                    |                | 350            | ).00 |
|                                                          |                                                    | (ห้าพั              | แสามร้อยห้าสิบบาท         | ຄັວນ)               |                |                   |          | จานวนเงนรว        | มทงสน       |                        |                | 5,350          | ).00 |
| าคาที่เสนอนี้จะยึ                                        | ยืนอยู่ได้                                         | 3 วันนับจา          | ากวันที่เสนอราคา          |                     |                |                   |          |                   |             |                        |                |                |      |
| ำหนดส่งมอบขอ                                             | องหรือทำ                                           | งานให้เสร็จภายใน    | 3 วันนับจาก               | าวันที่ใด้รับคำ     | สั่งชื้อ       |                   |          |                   | ลงชื่อ      |                        |                |                | -    |
| งเสนอราคามาเร                                            | พื่อพิจาระ                                         | นา ถ้าตกลงขอได้โปร  | ดออกใบสั่งซื้อให้ด้า      | วย                  |                |                   |          |                   |             | (นายสรศั               | กดี ช่วย       | มแก้ว)         |      |
| มายเหตุ                                                  |                                                    |                     |                           |                     |                |                   |          |                   | ผู้จัดเ     | าาร บริษัท             | เอสเอ          | คอมพิวเด       | ทอร์ |
| ม้ใช้งาน: Adm                                            | ninistrato                                         | มา 🕮 วันที่: 6 คมคา | พันธ์ 2554 🗳 เวลา         | : 20:45:42          | ,              |                   |          |                   |             |                        |                |                |      |

#### การพิมพ์ใบเสร็จรับเงิน ใบส่งของ ใบกำกับภาษี

เมื่อบันทึกรายการงายสินค้าแล้ว ถ้ารายการสินค้าไม่เกิน 10 รายการ ใบเสร็จจะถูกแบ่งออกเป็น 2 ส่วน คือต้นฉบับและสำเนาอยู่ในแผ่นเดียวกันคังรูป

| เอสเอ กอมพิวเตอร์<br>79/6 ถนนกาญจวนิช ค.หาดให                                                                                                    | ญ่อ.หาคใหญ่จ.สงขลาร                                                   | 20110                                               |            | เลขที่                       | 000001                                                      |
|----------------------------------------------------------------------------------------------------|-----------------------------------------------------------------------|-----------------------------------------------------|------------|------------------------------|-------------------------------------------------------------|
| โทรศัพท์ 082-4367872, 074-3<br>เลขประจำตัวผู้เสียภาษี 1900                                                                                              | 884255 แฟกซ์ 07-<br>9000899999                                        | 4384255                                             |            | วันที่ 1                     | 16/02/2554 14:54                                            |
| ลูกค้า สรศักดิ์ช่วยแก้ว                                                                                                    | ที่อยู่ หาคใหญ่                                                       | ส่งขลา                                              |            |                              |                                                             |
| รหัสสินค้า                                                                                                    | รายการสินค์                                                           | ň                                                   | จำนวน      | หน่วยละ                      | จำนวนเงิน                                                   |
| 000001 Intel Core i7                                                                                                    |                                                                       |                                                     | 1          | 3,000.00                     | 3,000.00                                                    |
| 000002 P5P Deluxe                                                                                                    |                                                                       |                                                     | 1          | 4,800.00                     | 4,800.00                                                    |
|                                                                                                    |                                                                       |                                                     |            |                              |                                                             |
| (ดัวอักษร) เจ็ดพันแปดร้อยบาทถ้                                                                                                    | ้วน                                                                   |                                                     |            | รวมเจ                        | า<br>1ัน 7,800.00                                           |
| (ตัวอักษร) เอ็ดพันแปดร้อยบาทถ้<br>ถงชื่อ                                                                                                    | ้วน<br>ลูกค้ำ                                                         | ลงชื่อ                                              | คู่รับเงิง | รวมเจี                       | ່ານ 7,800.00                                                |
| (ตัวอักษร) เจ็ดพันแปดร้อยบาทถ้<br>ถงชื่อ                                                                                                    | ้วน<br>ลูกค้ำ                                                         | <sup>ลงชื่อ</sup><br>ใบเตร็จรับเงิน                 | ผู้รับเจิง | รวมเงิ<br>เ                  | ใน 7,800.00<br>สำเหา                                        |
| (ตัวอักษร) เจ็ดพันแปดร้อยบาทถ้<br>ถงชื่อ<br>เอสเอ คอมพิวเตอร์<br>รถเร ถงเมถาวเอานิต ต แกร <sup>1</sup> ย                                                | ้วน<br>ลูกค้า<br>อ! อ นาอในอ! อ สะของ                                 | <sub>ลงชื่อ</sub><br>ใบเสร็จรับเงิน                 | ตู้รับเงิง | รวมเงื<br>เ<br>เลขที่        | ใน 7,800.00<br>สำเหา<br>000001                              |
| (ตัวอักษร) เจ็ดพันแปดร้อยบาทถ้<br>ถงชื่อ<br>เอสเอ กอมพิวเตอร์<br>79/6 ถนนกาญจวนิช ต.หาดให<br>โทรศัพท์ 082-4367872, 074-3<br>เถขประจำตัวผู้เสียภาษี 1900 | ้วน<br>ลูกค้ำ<br>ญ่อ.หาดใหญ่จ.สงขลาร<br>184255 แฟกซ์ 07:<br>900089999 | ถงชื่อ<br><b>ใบเสว็จรับเงิน</b><br>20110<br>4384255 | ผู้รับเงิ  | รวมเจี<br>เลขที่<br>วันที่ ป | ร้น 7, <b>500.00</b><br>สำเหา<br>000001<br>16/02/2554 14:54 |

ถ้ารายการสินค้าเกิน 10 รายการ ต้องการการพิมพ์ออกมา 2 แผ่น คือต้นฉบับและสำเนา เมื่อสั่งพิมพ์โปรแกรม จะให้เลือกว่าจะพิมพ์ต้นฉบับหรือสำเนา คังรูป

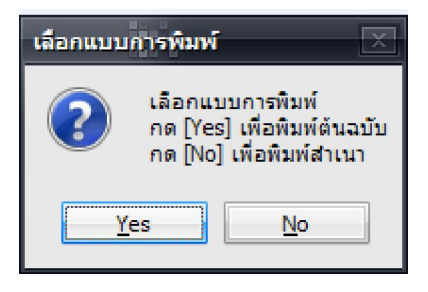

ตัวอย่าง

| เอสเอ คอมพิวเต<br>79/6 ถนนกาญเ<br>โทรศัพท์ 082<br>เถงประจำตัวผู้เ<br>ถูกค้า สรศัก<br>ที่อยู่ หาคใ: | <b>ใบเสร็จรับเงิน</b><br>เอร์<br>เ-4367872,074-384255 แฟกซ์ 074384255<br>เสี <b>ยภาษี</b> 1900900089999<br>ดิ์ช่วยแก้ว<br>หญ่ สงขลา |       | เลขที่<br>วันที่ 16/0 | ตันฉย่<br>000002<br>12/2554 15:00 |
|----------------------------------------------------------------------------------------------------|----------------------------------------------------------------------------------------------------|-------|-----------------------|-----------------------------------|
| รหัสสินค้า                                                                                         | รายการสินค้า                                                                                                    | จำนวน | หน่วยละ               | จำนวนเงิน                         |
| 000001                                                                                             | Intel Core i7                                                                                                    | 1     | 3,000.00              | 3,000.00                          |
| 000012                                                                                             | Intel Core i7 222                                                                                                    | 1     | 3,000.00              | 3,000.00                          |
| 000002                                                                                             | P5P Deluxe                                                                                                    | 1     | 4,800.00              | 4,800.00                          |
| 000003                                                                                             | P5P Deluxe11                                                                                                    | 1     | 4,800.00              | 4,800.00                          |
| 000004                                                                                             | P5P Deluxe22                                                                                                    | 1     | 4,800.00              | 4,800.00                          |
| 000005                                                                                             | P5P Deluxe33                                                                                                    | 1     | 4,800.00              | 4,800.00                          |
| 000006                                                                                             | P5P Deluxe44                                                                                                    | 1     | 4,800.00              | 4,800.00                          |
| 000007                                                                                             | P5P Deluxe55                                                                                                    | 1     | 4,800.00              | 4,800.00                          |
| 000008                                                                                             | P5P Deluxe66                                                                                                    | 1     | 4,800.00              | 4,800.00                          |
| 000009                                                                                             | P5P Deluxe77                                                                                                    | 1     | 4,800.00              | 4,800.00                          |
| 000010                                                                                             | P5P Deluxe88                                                                                                    | 1     | 4,800.00              | 4,800.00                          |
|                                                                                                    |                                                                                                    |       |                       |                                   |

## การพิมพ์ใบแจ้งหนึ้

# เลือกเมนู "ข้อมูลการขาย" เลือก ยอคลูกค้าค้างชำระ ค้นหารายการขายและสั่งพิมพ์ใบแจ้งหนึ่

| อดลูกค้าค้าง        | ชำระเงิน     |                 |                 |                  |               |
|---------------------|--------------|-----------------|-----------------|------------------|---------------|
| ชื่อลูกค้า สรศักดิ์ | ช่วยแก้ว     | ุรายชื่อ 🔘 เลข  | บที่การขาย      | <b>ญ</b> ี่ค้นหา | 🔯 ดูทั้งเ     |
| ้อลูกค้า            | เลขที่การขาย | วันที่ขายสินค้า | ยอดการขายสินค้า | สถานะการชำระเงิน | กำหนดชำระเงิน |
| งศักดิ์ ช่วยแก้ว    | 000001       | 16/02/54        | 7,800.00        | ยังไม่ช่าระเงิน  | 17/02/54      |
| ศักดิ์ ช่วยแก้ว     | 000002       | 16/02/54        | 54.000.00       | ยังไม่ชำระเงิน   | 28/02/54      |
|                     |              |                 |                 |                  |               |
|                     |              |                 |                 |                  |               |

# ตัวอย่างใบแจ้งหนึ่

|                                                                                                    | ไบแจ้งหนั<br>INVOICE                                                   |                  |            |
|----------------------------------------------------------------------------------------------------|------------------------------------------------------------------------|------------------|------------|
| rio noi                                                                                            | มพัฒนิดอร์<br>เอาอาจารีน ๆ นายุในปลายนองในปลาสามออกจะเอ                | เลขที่           | 000001     |
| /ธิตามนก แม่ขวมชาต.ท.ศ.ศ. เทยของทาด เทยของสารร<br>กรศัพที่ กรา งวยาราว กาง วรงารร แฟอเช้ กางวรงารร |                                                                        | วันที่           | 16/02/2554 |
| annn<br>Blasá                                                                                      | ขอ2-4507872,074-384235 เมพิกษี 074384235<br>เด็วเมติยอานี่ 10000000000 |                  |            |
| ยู่<br>กดับ                                                                                        | หาคใหญ่ สงขลา<br>รายการใบส่งของ/เลขที่                                 | กำหนดชำระเงิน    | จำนวนเงิน  |
| 1                                                                                                  | เลขที่ใบส่งของ 000001 (วันที่ 16/02/54 0:00:00)                        | 17/02/54 0:00:00 | 7,800.00   |
|                                                                                                    |                                                                        |                  |            |